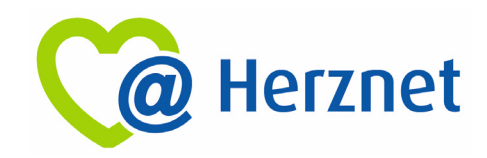

# MUSTER-INBETRIEBNAHMEANLEITUNG

Für die FRITZ!Box Modelle 7490 / 7590 / 7530 AX / 7590AX des Herstellers **AVM** Computersysteme Vertriebs GmbH

#### 1. Ausgangssituation:

Sie sind **Herznet**-Kunde und möchten Ihren eigenen Router verwenden. Für Router anderer Marken bzw. Hersteller, schauen Sie bitte nach der "Schnittstellenbeschreibung Herznet" in unser Downloadportal (<u>https://www.ewr.de/service/downloads</u>) auf unserer Webseite. Dort finden Sie alle technischen Daten zu unserer Schnittstelle. Für AVM-Router folgen Sie bitte der Anleitung.

Hinweis: Wenn Sie Ihren eigenen Router verwenden, ist keine Basisinstallation und kein kostenloser Routertausch möglich. Technischer Support und Entstörung (eines Fremd-Routers) ist nur gegen Aufpreis möglich.

#### 2. Bedeutung:

EWR stellt Ihnen ab dem Realisierungsdatum Internetdienstleistungen zur Verfügung. Das bedeutet, dass die Internetleistung physikalisch erbracht wird und die Voraussetzungen gemäß vertraglicher Vereinbarung für den Internetzugang geschaffen wurden. Wenn Sie keinen EWR-Router verwenden möchten, liegt es in Ihrer Verantwortung die technische Installation eines von Ihnen eingesetzten Netzwerkrouters vorzunehmen. Dazu gehört zusätzlich: Einrichten des Internetzugangs, Herstellung von LAN- und WLAN-Verbindungen, Einrichten der Sprachtelefonie u.v.m.

<u>Haben Sie schon gewusst?</u> Entscheiden Sie sich jetzt noch nachträglich für das Sorglos-Paket mit vorkonfigurierten EWR-Router, kostenlosem technischen Support und der Möglichkeit einer kostenpflichtigen Basisinstallation. Schreiben Sie uns dafür einfach eine E-Mail an <u>info@herznet.de</u>

#### 3. Einrichtung:

Im Folgenden beschreiben wir Ihnen <u>exemplarisch</u> die Einrichtung des Internetzugangs und der VoIP-Telefonie für die gängigsten AVM-Netzwerkrouter (FRITZ!Box). Für die Inhalte dieser Beschreibung übernimmt EWR keine Gewähr. Weitere Informationen erhalten Sie auf der Homepage des Herstellers: https://avm.de/service/handbuecher/

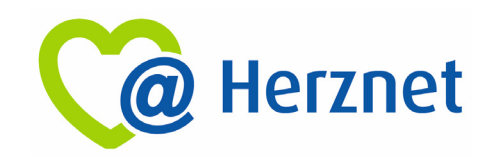

## Anschluss herstellen:

Anschließen der FRITZ!Box:

a) FTTC (Internet über Telefonleitung)

Verbinden Sie die FRITZ!Box (7490 / 7590) gemäß der in dem Versandkarton beiliegenden Anleitung mit Ihrer TAE-Dose.

b) FTTH (Internet über Glasfaser)

Verbinden Sie den LAN-Port 1 des ONT's mit dem LAN-Port 1 (FRITZ!Box 7490) oder WAN-Port (FRITZ!Box 7590) der FRITZ!Box.

Verbinden Sie das Steckernetzteil mit der FRITZ!Box und den Stecker mit der Steckdose.

### Verbindung eines Endgerätes über LAN herstellen:

Sie benötigen für den kabelgebundenen Anschluss ein Cat Netzwerkkabel. Wir empfehlen ein Cat 6 Netzwerkkabel oder höher (Cat 7, Cat 8). Dieses erhalten Sie im Fachhandel.

Verbinden Sie das Netzwerkkabel mit einem freien LAN-Port der FRITZ!Box und dem Netzwerkanschluss Ihres Endgerätes.

## Verbindung eines Endgerätes über WLAN herstellen:

Stellen Sie sicher, dass WLAN an der FRITZ!Box aktiviert ist. Dies ist der Fall, wenn die LED für WLAN leuchtet. Falls nicht, aktivieren Sie WLAN durch einen kurzen Druck auf die WLAN WPS-Taste oder einer WLAN-Taste (abhängig vom Modell).

Sie finden die SSID sowie den ab Werk konfigurierten Netzwerkschlüssel auf dem Aufkleber an der Unterseite der FRITZ!Box und auf dem mitgelieferten Kärtchen.

## Anmeldung am Browser:

Begeben Sie sich in die FRITZ!Box-Konfigurationsmenü, indem sie in die Suchleiste Ihres Browsers (Chrome, Firefox, Internet Explorer) "fritz.box" oder die IP-Adresse 172.168.178.1 eingeben.

Falls Sie die FRITZ!Box in der Vergangenheit bereits benutzt haben, setzen Sie diese auf die Werkseinstellungen zurück. Dies können Sie durchführen, in dem Sie auf die Schaltfläche "Werkseinstellungen laden" klicken.

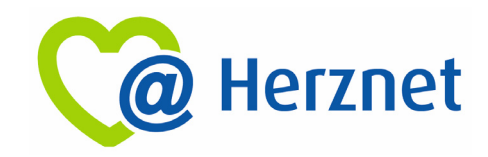

#### FRITZ!Box 7490:

Wenn Sie sich zum ersten Mal auf der FRITZ!Box anmelden, werden Sie zur Vergabe eines Kennwortes aufgefordert. Dieses benötigen Sie in Zukunft, um sich auf der FRITZ!Box anzumelden.

#### FRITZ!Box 7590:

Auf der Rückseite der FRITZ!Box befindet sich ein Aufkleber mit dem FRITZ!Box-Kennwort. Geben Sie dieses zur Anmeldung ein.

Prüfen Sie, ob auf Ihrer FRITZ!Box das neuste Firmware-Update installiert ist. Dies können Sie links im Menüband im Reiter *Diagnose* im Bereich *Sicherheit* einsehen. Falls das FRITZ!OS nicht auf dem aktuellsten Stand ist, können Sie an dieser Stelle ein Update durchführen.

### Inbetriebnahme:

Aktivieren Sie zunächst den/die erweiterte/n Modus/Ansicht (je nach Firmwarestand evtl. schon aktiviert) Ihrer FRITZ!Box über das FRITZ!Box-Menü. Klicken Sie dafür auf die drei Punkte in der rechten oberen Ecke des Konfigurationsmenüs.

| Eptr7                                                                             | FRITZ!Box 7490                                                       |                               |      |                                                                                             |                                                                              | FRITZINAS                                                                                          | MyFRITZ! |
|-----------------------------------------------------------------------------------|----------------------------------------------------------------------|-------------------------------|------|---------------------------------------------------------------------------------------------|------------------------------------------------------------------------------|----------------------------------------------------------------------------------------------------|----------|
| CIGH S.                                                                           | Übersicht                                                            |                               |      |                                                                                             |                                                                              |                                                                                                    |          |
| ) Übersicht                                                                       | Modell: FRITZ!Box 7490<br>Aktueller Energieverbrauch: 5.             | 96                            |      | FRITZIOS: 0                                                                                 | 6.60                                                                         |                                                                                                    |          |
| 1nternet                                                                          | Verbindungen                                                         |                               |      | Anschlüsse                                                                                  | E.                                                                           |                                                                                                    |          |
| <ul> <li>Telefonie</li> <li>P Heimnetz</li> <li>➢ WLAN</li> <li>❑ DECT</li> </ul> | <ul> <li>Internet nicht verb</li> <li>Telefonie Keine Ruf</li> </ul> | unden<br>nummern eingerichtet |      | <ul> <li>DSL</li> <li>LAN</li> <li>WLAN</li> <li>WLAN</li> <li>DECT</li> <li>USB</li> </ul> | Verbindung<br>verbunden<br>an, Funknet<br>an, Funknet<br>aus<br>kein Gerät a | unterbrochen<br>(LAN 4)<br>iz 2,4 GHz: FRITZ!Box 7490<br>iz 5 GHz: FRITZ!Box 7490<br>ingeschlossen |          |
| 🖕 Diagnose                                                                        | Anrufe heute: 0                                                      |                               | mehr | Anrufbeant                                                                                  | tworter heute                                                                | :0                                                                                                 | mehr     |
| ) System                                                                          | Keine Anrufe vorhanden                                               |                               |      | Anrufbeant                                                                                  | worter deaktivi                                                              | ert                                                                                                |          |
| Assistenten                                                                       | Heimnetz aktiv: 1                                                    | -                             | mehr | Komfortfu                                                                                   | nktionen                                                                     | 8                                                                                                  |          |
|                                                                                   | NB0673                                                               | LAN                           |      | Telefonbuch<br>Speicher (Na<br>Kindersiche                                                  | h 1<br>AS) 2<br>rung b                                                       | Kontakt in Telefonbuch<br>MB genutzt, 404 MB frei<br>ereit                                         |          |
| Ansicht: Standard Inhalt Handbucl<br>Tipps & Tricks Newsletter avm.de             |                                                                      |                               |      | Kindersiche                                                                                 | rung b                                                                       | ereit                                                                                              |          |

| FpirZ                            | FRITZ:Box 7490                                                                          | FRITZINAS                                                                                    |
|----------------------------------|-----------------------------------------------------------------------------------------|----------------------------------------------------------------------------------------------|
|                                  |                                                                                         | Abmelden 19m                                                                                 |
|                                  |                                                                                         | Kennwort ändern                                                                              |
| 🔒 Übersicht                      | Internetverbindung seit mehr als einer Stunde unterbrocher<br>Details anzeigen          | Erweiterte Ansicht                                                                           |
| Internet                         |                                                                                         | FRITZINAS                                                                                    |
| 📞 Telefonie                      | Modell: EDIT7/Box 7490                                                                  | EPITZIOS-06-82                                                                               |
| 🗗 Heimnetz                       | Aktueller Energieverbrauch: 49%                                                         | 1112.03.00.03                                                                                |
| 🛜 WLAN                           | Verbindungen                                                                            | Anschlüsse                                                                                   |
| 📙 DECT                           | Internet IPv4, nicht verbunden                                                          | O DSL unterbrochen, Diagnose aufrufen                                                        |
| Diagnose                         | Internet IPv6, nicht verbunden     Telefonie 1 Rufnummer aktiv, davon keine registriert | <ul> <li>LAN verbunden (LAN 4)</li> <li>WLAN an, Funknetz 2,4 GHz: FRITZ!Box 7490</li> </ul> |
| System                           |                                                                                         | WLAN an, Funknetz 5 GHz: FRITZ!Box 7490                                                      |
| Assistenten                      |                                                                                         | USB kein Gerät angeschlossen                                                                 |
|                                  | Anrufe heute:0 mil                                                                      | ehr Anrufbeantworter heute: 0 mehr                                                           |
|                                  | Keine Anrufe vorhanden                                                                  | Anrufbeantworter deaktiviert                                                                 |
|                                  | Heimnetz aktiv: 1 me                                                                    | ehr Komfortfunktionen                                                                        |
| Tipps & Tricks Newsletter avm.de | NB0673 LAN                                                                              | Telefonbuch 1 Kontakt in Telefonbuch                                                         |

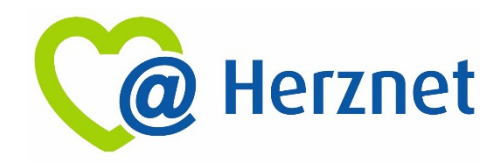

### Internetzugang einrichten:

Klicken Sie links im Menüband auf den Reiter Internet

- 1. Nehmen Sie im Reiter *Zugangsdaten* im Bereich *Internetzugang* folgende Einstellungen vor:
  - o Internetanbieter
    - Wählen Sie "Weitere Anbieter" aus
    - Wählen Sie "Andere Anbieter" aus
    - Geben Sie einen beliebigen Namen ein (z.B. "Herznet")
  - o Anschluss
    - FRITZ!Box 7490: Wählen Sie hier die Option "Anschluss an einen DSL-Anschluss"
    - FRITZ!Box 7590: Wählen Sie hier die Option "Anschluss an ein Kabelmodem (Kabelanschluss)"

| EDITZ!                        | FRITZ!Box 749                              | 90                                                                                                    |                             | FRITZ!NAS                     | MyFRITZ!                |               |  |  |
|-------------------------------|--------------------------------------------|----------------------------------------------------------------------------------------------------|-----------------------------|-------------------------------|-------------------------|---------------|--|--|
|                               | Internet > Zugangsdate                     |                                                                                                    |                             |                               |                         | (?)           |  |  |
| A 40 - 110 - A                | Internetzugang                             | IPv6 LISP                                                                                                    | Anbieter-Dienste            | DNS-Server                    |                         |               |  |  |
| Obersicht     A     Internet  | Auf dieser Seite können Sie                | e die Daten Ihres Intern                                                                                                    | etzugangs einrichten und de | n Zugang bei Bedarf anpassen  |                         |               |  |  |
| Online-Monitor                | Internetanbieter                           |                                                                                                    |                             |                               |                         |               |  |  |
| Zugangsdaten                  | Wählen Sie Ihren Interneta                 | nbieter aus.                                                                                                    |                             |                               |                         |               |  |  |
| Filter                        | Internetanbieter                           | Weitere Intern                                                                                                    | etanbieter                  | ~                             |                         |               |  |  |
| Freigaben                     |                                            | Anderer Interr                                                                                                    | etanbieter                  | ~                             |                         |               |  |  |
| MyFRITZ!-Konto                | Name                                       | z.B.Herznet                                                                                                    | )                           | ×                             |                         |               |  |  |
| DSL-Informationen             | Anschluss                                  |                                                                                                    |                             |                               |                         |               |  |  |
| <ul> <li>Telefonie</li> </ul> | Geben Sie an, wie der Inter                | netzugang hergestellt                                                                                                    | werden soll.                |                               |                         |               |  |  |
| le Heimnetz                   | Anschluss an einen I                       | DSL-Anschluss                                                                                                    |                             |                               |                         |               |  |  |
| WLAN                          | Wählen Sie diesen Z<br>integrierte DSL-Mod | Wählen Sie diesen Zugang, wenn die FRITZ!Box mit dem DSL-Kabel mit Ihrem DSL-Anschluss verbunden ist. Das in der FRITZ!Box<br>integrierte DSL-Modem wird für die Internetverbindung genutzt. |                             |                               |                         |               |  |  |
| DECT                          | <ul> <li>Anschluss an ein Kal</li> </ul>   | Anschluss an ein Kabelmodem (Kabelanschluss)                                                                                                    |                             |                               |                         |               |  |  |
| 🔪 Diagnose                    | Wählen Sie diesen Z                        | ugang, wenn die FRITZ                                                                                                    | Box über "LAN 1" an ein Kal | belmodem, das die Internetver | bindung herstellt anges | chlossen ist. |  |  |

#### o Zugangsdaten

 Wählen Sie bei der Frage "Werden Zugangsdaten benötigt" die Antwort "nein" aus

| Eptr7                                     | FRITZ!Box 7490                                                                                                    | FRITZINAS                                     | MyFRITZ!                         |
|-------------------------------------------|----------------------------------------------------------------------------------------------------|-----------------------------------------------|----------------------------------|
|                                           | Internet > Zugangsdaten                                                                                                    |                                               | ?                                |
| Übersicht     Internet     Online-Monitor | Internetzugang IPv6 LISP Anbieter-Dienste<br>Wählen Sie diesen Zugang, wenn die FRITZ!Box über "LAN 1" an ein be<br>angeschlossen ist.<br>Zugangsdaten | DNS-Server<br>ereits vorhandenes externes Mod | em oder einen Router             |
| Zugangsdaten                              | Werden Zugangsdaten benötigt?                                                                                                    |                                               |                                  |
| Filter                                    | O Ja                                                                                                    |                                               |                                  |
| Freigaben                                 | Nein                                                                                                    |                                               |                                  |
| MyFRITZ!-Konto<br>DSL-Informationen       | Verbindungsei <del>nstellungen</del><br>De Verbindungseinstellungen sind bereits suf die am häufigsten verwendete<br>Verbindungseinstellungen ändern ▼ | en Werte eingestellt. Bei Bedarf k            | önnen Sie diese Werte verändern. |
| 🖵 Heimnetz                                |                                                                                                    |                                               |                                  |
| 🛜 WLAN                                    | Internetzugang nach dem "Übernehmen" pr üfen                                                                                                    |                                               |                                  |
| 🔒 dect                                    |                                                                                                    |                                               | Übernehmen Abbrechen             |
| 🕞 Diagnose                                |                                                                                                    |                                               |                                  |

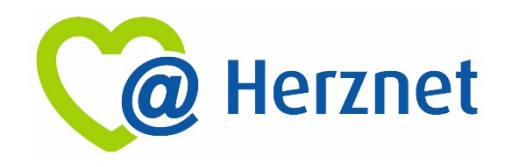

- Verbindungseinstellungen
  - Klicken Sie auf "Verbindungseinstellungen ändern", danach klappt ein Menü aus
  - Setzen Sie das Häkchen bei "VLAN für den Internetzugang verwenden"
  - Geben Sie in das Feld "VLAN ID" die Zahl "132" ein
  - Geben Sie in das Feld "VPI" die Zahl "1" ein
  - Geben Sie in das Feld "VCI" die Zahl "32" ein
  - Klicken Sie im Bereich "Kapselung" das Feld "Bridged" an und setzen Sie das Häkchen bei "IP-Adresse automatisch über DHCP beziehen"
  - Geben Sie in dem Feld "DHCP-Hostname" den Text "fritz.box" ein
  - Entfernen Sie das Häkchen bei "PPPoE-Passthrough"
  - Setzen Sie ein Häkchen bei "Internetverbindung nach dem Übernehmen prüfen"
  - Klicken Sie auf "Übernehmen"

| Folt Z            | FRITZ!Box 74                                                                                                    | 90               |                   |                          | FRITZ!NA                   | 5 MyFRITZ!                       |         |
|-------------------|----------------------------------------------------------------------------------------------------|------------------|-------------------|--------------------------|----------------------------|----------------------------------|---------|
|                   | Internet > Zugangsda                                                                                                    |                  |                   |                          |                            |                                  | ?       |
| Übersicht         | Internetzugang                                                                                                    | IPv6             | LISP              | Anbieter-Dienste         | DNS-Server                 |                                  |         |
| Obersicht         | verbindungseinstellu                                                                                                    | ngen andern 4    |                   |                          |                            |                                  |         |
| Internet ^        | VLAN-Einstellungen                                                                                                    |                  |                   |                          |                            |                                  |         |
| Online-Monitor    | Bitte beachten Sie, da<br>Internetanbieter.                                                                                                    | ass nur in selte | enen Fällen die ' | /erwendung einer VLAN-II | D erforderlich ist. Die be | enötigte ID erhalten Sie von Ihr | em      |
| Zugangsdaten      | VLAN f ür den li                                                                                                    | nternetzugang    | verwenden         |                          |                            |                                  |         |
| Filter            | VLAN-ID                                                                                                    |                  |                   | 132 ×                    |                            |                                  |         |
| Freigaben         | DSL-ATM-Einstellung                                                                                                    | en               |                   |                          |                            |                                  |         |
| MyFRITZ!-Konto    | VPI                                                                                                    |                  |                   | 1                        |                            |                                  |         |
| DSL-Informationen | VCI                                                                                                    |                  |                   | 32                       |                            |                                  |         |
| _ Telefonie       | Kapselung                                                                                                    |                  |                   |                          |                            |                                  |         |
| Heimnetz          | Bridged (Relation of the second second se | outed Bridge E   | incapsulation)    |                          |                            |                                  |         |
| WLAN              | ☑ IP-Adre                                                                                                    | sse automatis    | ch über DHCP b    | eziehen                  |                            |                                  |         |
| DECT              | DHCP-                                                                                                    | Hostname         | fritz.box         |                          |                            |                                  |         |
| ≿ Diagnose        |                                                                                                    |                  |                   |                          |                            | Übernehmen Ab                    | brechen |

| Eptr7             | FRITZ!Box 7490                              |                      |                     | FRITZ!NAS                        | MyFRITZ!                 |           |
|-------------------|---------------------------------------------|----------------------|---------------------|----------------------------------|--------------------------|-----------|
|                   | Internet > Zugangsdaten                     |                      |                     |                                  |                          | ?         |
|                   | Internetzugang IPv6                         |                      |                     |                                  |                          |           |
| 😧 Übersicht       | IP-Adresse                                  | 0.0                  | . 0 . 0             |                                  |                          |           |
| Internet ^        | Subnetzmaske                                | 0.0                  | . 0 . 0             |                                  |                          |           |
| Online-Monitor    | Standard-Gateway                            | 0.0                  | . 0 . 0             |                                  |                          |           |
| Zugangedatan      | Primärer DNS-Server                         | 0.0                  | . 0 . 0             |                                  |                          |           |
| Filter            | Sekundärer DNS-<br>Server                   | 0 . 0                | . 0 . 0             |                                  |                          |           |
| Freigaben         | PPPoE-Passthrough                           |                      |                     |                                  |                          |           |
| MyFRITZ!-Konto    | Aktivieren Sie diese Option nur d           | ann, wenn Sie eine   | zusätzliche eigene  | Internetverbindung für ein Netzw | erkgerät im Heimnetz b   | enötigen. |
| DSL-Informationen | Achtung:<br>Es entstehen zusätzliche Kosten | für die Internetverb | indungen, die von   | angeschlossenen Netzwerkgeräte   | en selbst aufgebaut werd | den.      |
| 🖕 Telefonie       | Angeschlossene Netzwerkger                  | äte dürfen zusätzlic | h ihre eigene Inter | netverbindung aufbauen (nicht er | mpfohlen)                |           |
| - Heimnetz        | L                                           |                      |                     |                                  |                          |           |
| WLAN              | Internetzugang nach dem "Üb                 | ernehmen" prüfen     |                     |                                  |                          |           |
| , DECT            |                                             |                      |                     |                                  | Übernehmen               | bbrechen  |
| Diagnose          |                                             |                      |                     |                                  | oberneninen A            | boneemen  |

- 2. Weitere Einstellung, die Sie vornehmen müssen:
  - Bereich *IPv6*: Deaktivieren auswählen
  - o Bereich LISP: Deaktivieren auswählen
  - Bereich DNSv4: Wählen Sie "Server automatisch beziehen" aus

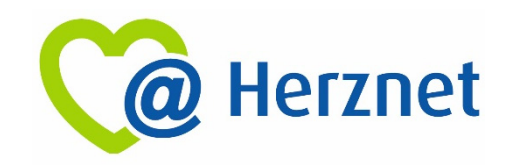

# Telefonie (VoIP) einrichten:

1. Klicken Sie links im Menüband auf den Reiter Telefonie

| Eptr7             | FRITZ!Box 749                 | 0                                |                              | FRITZ!NAS | MyFRITZ!     | :            |
|-------------------|-------------------------------|----------------------------------|------------------------------|-----------|--------------|--------------|
| CRAIL.            | 7elefonie > Eigene Rufnu      | ımmern                           |                              |           |              | ?            |
|                   | Rufnummern An                 | schlusseinstellungen Spra        | chübertragung                |           |              |              |
| Ubersicht         | Auf dieser Seite können Sie l | Ihre eigenen Rufnummern einricht | en und bearbeiten.           |           |              |              |
| () Internet       |                               |                                  |                              |           |              |              |
| 📞 Telefonie 🔷     | Status Rufnummer              | Anschluss                        | Anbieter                     | Vo        | rauswahl     |              |
| Anrufe            |                               | Es sind k                        | eine Rufnummern eingerichtet |           |              |              |
| Anrufbeantworter  | * modifizierter "Anderer And  | bieter"                          |                              |           |              |              |
| Telefonbuch       |                               |                                  |                              |           |              |              |
| Weckruf           |                               |                                  |                              |           |              |              |
| Fax               |                               |                                  |                              |           |              |              |
| Rufbehandlung     |                               |                                  |                              | Liste     | e drucken Ne | ue Rufnummer |
| Telefoniegeräte   |                               |                                  |                              |           |              |              |
| Eigene Rufnummern |                               |                                  |                              |           |              |              |
|                   |                               |                                  |                              |           |              |              |

- 2. Zur Registrierung Ihrer Rufnummern nehmen Sie im Reiter *Eigene Rufnummern* im Bereich *Rufnummern* für jede einzelne Ihrer Rufnummern folgende Einstellungen vor (Wiederholen Sie den Prozess für alle Ihnen zugewiesenen Rufnummern):
  - o Klicken Sie auf den Button "Neue Rufnummer"
  - Setzen Sie ein H\u00e4kchen bei "Internetrufnummer verwenden", bzw. "IP-basierter Anschluss"
  - o Klicken Sie anschließend auf den Button "Weiter"
  - o Wählen Sie im Feld "Telefonie-Anbieter" bitte "anderer Anbieter" aus
  - Geben Sie im Feld "Rufnummer f
    ür die Anmeldung" Ihre Vorwahl <u>und die</u> Rufnummer ohne Sonderzeichen ein (Bsp. 06703123456)
  - Geben Sie im Feld "Interne Rufnummer" Ihre Rufnummer <u>ohne</u> Vorwahl ein (Bsp. 123456)
  - o Klicken Sie auf "Weiter"

| EpirZ. | FRITZ!Box 749                                                                                                    | 0                                                                                                    |                                                                                    | FRITZ!NAS                                             | MyFRITZ!                                       |                 |
|--------|----------------------------------------------------------------------------------------------------|----------------------------------------------------------------------------------------------------|------------------------------------------------------------------------------------|-------------------------------------------------------|------------------------------------------------|-----------------|
|        | Rufnummer eintragen                                                                                                    |                                                                                                    |                                                                                    |                                                       |                                                |                 |
|        | Wählen Sie Ihren Telefonie-A                                                                                                    | Anbieter aus und tragen Sie die R                                                                                                    | ufnummer und die Ihnen r                                                           | nitgeteilten Anmeldeo                                 | daten ein.                                     |                 |
|        | Telefonie-Anbieter                                                                                                    | anderer Anbieter                                                                                                    | ~                                                                                  |                                                       |                                                |                 |
|        | Rufnummer für die Anr                                                                                                    | meldung*                                                                                                    | Interne Rufnum                                                                     | mer in der FRITZ!Box                                  | •                                              |                 |
|        | 067331234567                                                                                                    |                                                                                                    | 1234567                                                                            |                                                       |                                                | ×               |
|        | *Rufnummer für die Ann<br>Geben Sie in dieser Spalt<br>kann je nach Anbieter un<br>einschließlich eventuell (<br>*Interne Rufnummer in<br>Geben Sie nun bitte Ihre | neldung<br>ie bitte die Rufnummer für die Ar<br>terschiedlich benannt sein. Bitte<br>enthaltener Sonderzeichen.<br>der FRITZIBox<br>Rufnummer ohne Ortsvorwahl u | nmeldung ein. Diese Rufnu<br>e geben Sie die Rufnummer<br>nd ohne Sonderzeichen ei | mmer haben Sie von I<br>r genau so ein, wie vor<br>n. | hrem Anbieter bekomn<br>m Anbieter vorgegeben  | ien. Sie<br>,   |
|        | Weitere Rufnummer<br>Über "Weitere Rufnumm<br>Kennwort) wie die erste f<br>über die Schultflüche "Me                                                               | er" können Sie hier weitere Rufn<br>Rufnummer haben. Rufnummerr<br>Ruf Rufnummer "einrichten                                                                     | ummern anlegen, wenn di<br>n mit abweichenden Zugan                                | ese dieselben Zugang<br>gsdaten können Sie s          | sdaten (Benutzername<br>päter unter "Eigene Ru | und<br>Inummern |

3. Bitte nehmen Sie zum Ausfüllen des Abschnitts Zugangsdaten nun den von EWR zugesendeten Brief mit dem Betreff "Zugangsdaten" zur Hand:

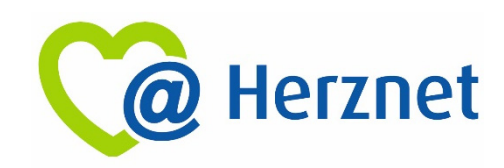

- Bitte geben Sie im Feld "Benutzername" Ihre Rufnummer mit Vorwahl ein (Bsp. 06703123456)
- Geben Sie im Feld "Kennwort" Ihr 15-stelliges Kennwort ein. Dieses befindet sich jeweils unter dem dazugehörigen Rubbelfeld
- Geben Sie im Feld "Registrar" bitte "sip.ewr.de" ein
- Geben Sie im Feld "Proxy-Server" bitte "10.199.27.18" ein

| EptrZ: | FRITZ!Box 749                                                                                                    | 0                                                                                                    | FRITZ!NAS                   | MyFRITZ!                     |           |
|--------|----------------------------------------------------------------------------------------------------|----------------------------------------------------------------------------------------------------|-----------------------------|------------------------------|-----------|
|        | Rufnummer eintragen                                                                                                    |                                                                                                    |                             |                              |           |
|        | Zugangsdaten<br>Benutzername<br>Kennwort<br>Registrar<br>Proxy-Server                                                                 | 067331234567<br>p2aqS5dTdTFWgMt<br>sip.ewr.de<br>10.199.27.18                                                                                                    |                             |                              |           |
|        | Weitere Einstellungen<br>DTMF-Übertragung<br>□ Rufnummer für die An                                                                   | Inband<br>meldung verwenden                                                                                                    | v                           |                              |           |
|        | <ul> <li>Anmeldung immer üb</li> <li>Falls Ihr Internetanbie</li> <li>es sich um eine Rufnu</li> <li>Ortsvorwahl für ausge</li> </ul> | er eine Internetverbindung<br>iter die separate Internettelefonie-Verbindung für<br>mmer eines anderen Anbieters handelt.<br>hende Gespräche einfügen                                                                                                    | eigene Rufnummern reservier | t, aktivieren Sie diese Opti | ion, wenn |
|        |                                                                                                    | <sup>4</sup> Michold Michael and Company and Company<br>And Company and Company and Company and Company and Company and Company and Company and Company and Company and Company and Company and Company and Company and Company and Company and Company and Company and Company and Company and Com |                             | Weiter Abb                   | prechen   |

- 4. Nehmen Sie im Abschnitt "Weitere Einstellungen" folgende Einstellungen vor (Achtung: Die Anzahl an Auswahlmöglichkeiten ist abhängig vom eingesetzten Modell):
  - DTMF-Übertragung:
  - o CLIR:
  - o Rufnummerübermittlung:
  - Rufnummer zur Anmeldung verwenden:
  - o RFC 4235:
  - Paketgröße in ms:
  - Anmeldung über Internetverbindung:
  - MWI (RFC 3842):
  - REGISTER-Fetch:

- Inband CLIR über RFC 3325(id) Deaktiviert Häkchen entfernen Häkchen entfernen 20 Häkchen entfernen Häkchen entfernen Häkchen entfernen
- 5. Klicken Sie abschließend auf "Weiter"
- 6. Kontrollieren Sie im nächsten Fenster alle Angaben und klicken Sie auf "Weiter"

| RITZ!        | FRI12:B0X 7490                                                                                        | FRITZINAS MYFRITZ!                                                                                                    |
|--------------|----------------------------------------------------------------------------------------------------|----------------------------------------------------------------------------------------------------|
| $\checkmark$ | Rufnummern speichern                                                                                  |                                                                                                    |
|              | Folgende Anmeldedaten haben Sie für die neue Int                                                      | ernetrufnummer eingegeben:                                                                                                  |
|              | Anbieter                                                                                              | anderer Anbieter                                                                                                    |
|              | Internetrufnummer                                                                                     | 067331234567                                                                                                    |
|              | Benutzername                                                                                          | 067331234567                                                                                                    |
|              | Registrar                                                                                             | sip.ewr.de                                                                                                    |
|              | Proxy-Server                                                                                          | 10.199.27.18                                                                                                    |
|              | Im nächsten Schritt werden die Anmeldedaten in d<br>abgeschlossen wurde und über die eingerichtete Ri | e FRITZ!Box gespeichert. Anschließend wird geprüft, ob die Einrichtung erfolgreich<br>ıfnummer nun telefoniert werden kann. |
|              |                                                                                                    | Turkels Weiters Abbreaks                                                                                                    |

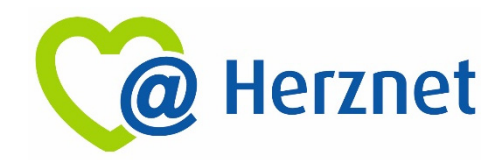

- 7. Anschließend gelangen Sie auf eine Seite, auf der Sie sehen, dass Ihre erste Rufnummer eingetragen wurde. Nun können Sie entweder direkt alle weiteren Rufnummern einfügen (dafür beginnen Sie wieder bei Punkt 1) oder Sie nehmen zunächst weitere Einstellungen vor (dazu folgen Sie weiter ab Punkt 8)
- 8. Nehmen Sie im Bereich Anschlusseinstellungen folgende Einstellungen vor:
  - Standortangaben
    - Land:

Deutschland

Landesvorwahl: 

"00" und "49"

Ortsvorwahl:

Häkchen entfernen

Häkchen setzen

Häkchen setzen

Häkchen setzen

Häkchen entfernen

leer

"0" und Ihre Vorwahl (z.B. "6733")

|                        | FRITZ!Box 7490                                                      | FRITZINAS MyFRITZI                                               |
|------------------------|---------------------------------------------------------------------|------------------------------------------------------------------|
|                        | Telefonie > Eigene Rufnummern                                       | 0                                                                |
| Übersicht     Internet | Hier können Sie spezielle Telefonieeinstellungen vornehmen.         | ng                                                               |
| Telefonie              | Standortangaben                                                     |                                                                  |
| Anrufe                 | Land Deutschland V<br>Landesvorwahl 00 49                           |                                                                  |
| Telefonbuch<br>Weckruf | Festnetz                                                            |                                                                  |
| Fax<br>Rufbehandlung   | Festnetz aktiv     Das Festnetz ktiv                                | em Internet-Anschluss und nicht mit einem Festnetz verbunden ist |
| Telefoniegeräte        | Alle Telefonate werden dann über das Internet geführt. Der Internet | elefonie-Anbieter muss in diesem Fall alle Anrufe weiterleiten.  |
| Heimnetz               | Aktivieren Sie diese Funktion, wenn Sie an Ihrem analogen Festn     | etzanschluss sowohl Telefonate als auch Faxe empfangen wollen.   |
| 🗇 WLAN                 |                                                                     | Ubernehmen Abbrechen .                                           |

#### • Festnetz

- Nutzung von Internettelefonie aus dem Heimnetz unterbinden:
- Anzahl der ausgehenden Anrufe ins Ausland begrenzen:
- STUN-Server:
- Ausgehende Notrufe:
- Sonderrufnummern:
- Amerikanischer Rufnummernplan:
- Eigene Nummer im internationalen Format: Häkchen entfernen Suffix für Internetrufnummern: leer
- Wartemusik
  - Nehmen Sie auf Wunsch Änderungen vor

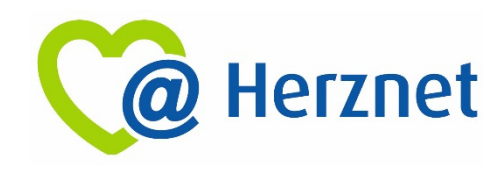

- Klicken Sie unter Telefonieverbindung auf "Verbindungseinstellungen ändern", danach klappt ein Menü aus.
  - Faxübertragung mit T.38:
  - Portweiterleitung:
  - VLAN für Internettelefonie benötigt:
  - VLAN ID:
  - o PBit:
  - Separate Verbindung nutzen (PVC):
  - o VPI:
  - $\circ$  VCI:
  - Werden Zugangsdaten benötigt:
  - IP-Adresse automatisch über DHCP beziehen:
- 10. Klicken Sie abschließend auf "Übernehmen"
- Häkchen setzen Häkchen entfernen Häkchen setzen Tragen Sie die Zahl "232" ein Tragen Sie die Zahl "0" ein Häkchen setzen Tragen Sie die Zahl "1" ein Tragen Sie die Zahl "32" ein Nein

#### auswählen

| Eptr7                                                        | FRITZ!Box 7490                                                                                                    | FRITZINAS                                                                                                    | MyFRITZ!                                                                                             |
|--------------------------------------------------------------|----------------------------------------------------------------------------------------------------|----------------------------------------------------------------------------------------------------|----------------------------------------------------------------------------------------------------|
|                                                              | Telefonie > Eigene Rufnummern                                                                                                    |                                                                                                    | ?                                                                                                    |
| 🗋 Übersicht                                                  | Rufnummern Anschlusseinstellungen Sprachüb<br>Beraktivierter Option Anzahr der Antide mis Austanici begrein                                                                                                    | ertragung<br>zen- uberpront die Erkinz: box dauemart di                                                                               | e Anzani ausgenender kureins                                                                         |
| <ul> <li>Internet</li> <li>Telefonie</li> </ul>              | Austand. Bei untypisch noher Nutzung von Austandsrummin<br>untypisch hohe Nutzung hingewiesen wird. Hält die untypisc<br>für ausgehende Rufe ins Ausland ein. Eine automatisch erste<br>wieder zelöscht werden.                            | hern erzeugt die FRITZIBOX zunachst eine<br>h hohe Nutzung länger an, richtet die FRIT<br>Ilte Rufsperre kann jederzeit unter Telefor | Mittellung, mit der auf die<br>[Z!Box automatisch eine Rufsperre<br>nie > Rufbehandlung > Rufsperren |
| Anrufe<br>Anrufbeantworter<br>Telefonbuch<br>Weckruf         | Wartemusik<br>Ansage<br>Wird ein Gespräch gehalten (z.B. beim Makeln), wird die Wartem<br>abspielt.                                                                                                    | usik wiedergegeben, falls der Telefoniean                                                                                             | bieter keine eigene Wartemusik                                                                       |
| Fax<br>Rufbehandlung<br>Telefoniegeräte<br>Eigene Rufnummern | Telefonieverbindung<br>Wenn Ihr Internetanbieter für die Telefonieverbindung eine zusätzli<br>Angelement. Andern Sie vorkenfigurierte Einstellungen für die Telef<br>internetanbieter vorgegeben wird<br>Verbindungseinstellungen ändern 🔻 | che Internetverbindung vorsieht, tragen S<br>fonieverbindung nur dann, wenn dies auso                                                 | ie bitte hier die entsprechenden<br>drücklich von Ihrem                                              |
| Heimnetz                                                     |                                                                                                    |                                                                                                    | Übernehmen Abbrechen                                                                                 |

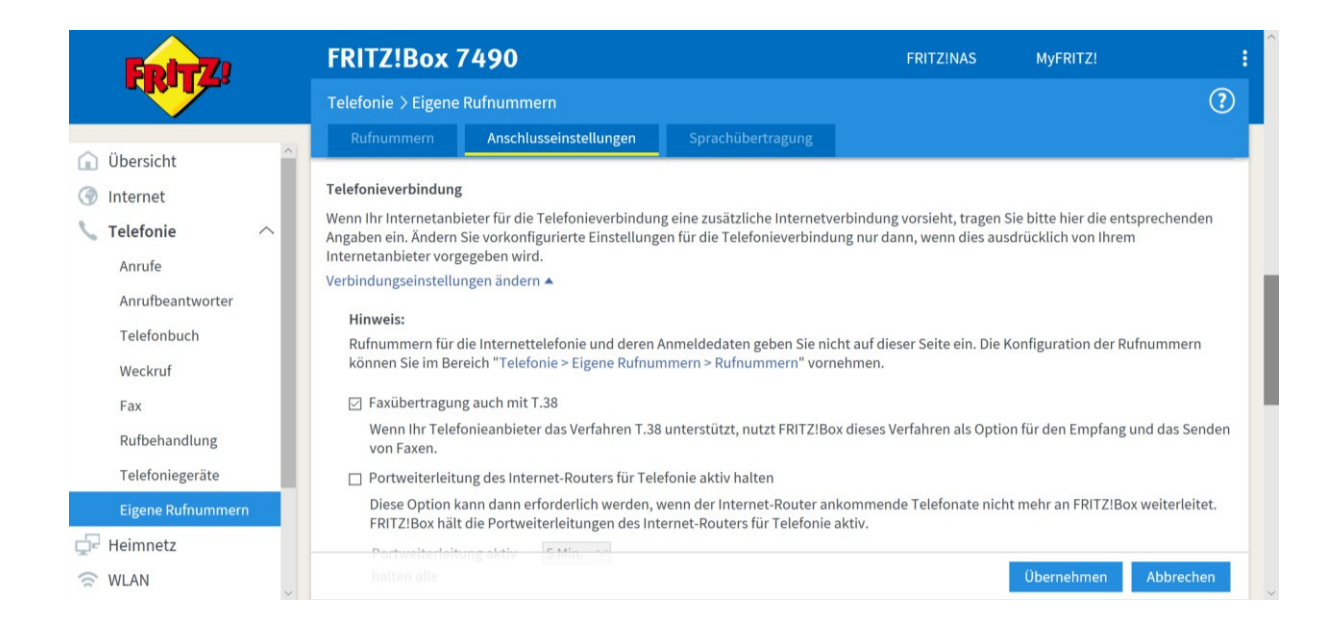

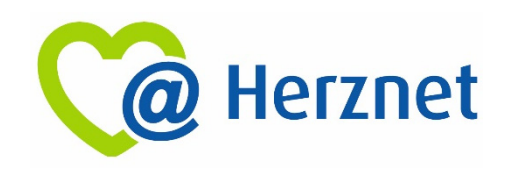

| Eptr7             | FRITZ!Box 7490                                                                                                    |                        |  | FRITZ!NAS | MyFRITZ! | 1 |  |  |
|-------------------|----------------------------------------------------------------------------------------------------|------------------------|--|-----------|----------|---|--|--|
| CIRCLES.          | Telefonie > Eigene Rufnummern                                                                                                    |                        |  |           |          | ? |  |  |
|                   |                                                                                                    | Anschlusseinstellungen |  |           |          |   |  |  |
| Obersicht         | ☑ VLAN für Internettelefonie wird benötigt                                                                                                    |                        |  |           |          |   |  |  |
| 💮 Internet        | Bitte beachten Sie, dass nur in seltenen Fällen die Verwendung einer VLAN-ID erforderlich ist. Diese erhalten Sie von Ihrem<br>Internettelefonieanbieter.      |                        |  |           |          |   |  |  |
| 📞 Telefonie 🛛 🔿   |                                                                                                    |                        |  |           |          |   |  |  |
| Annufe            | VLAN-ID 232 ×                                                                                                    |                        |  |           |          |   |  |  |
| Anrufbeantworter  | PBit 0                                                                                                    |                        |  |           |          |   |  |  |
|                   | ☑ Für Internettelefonie eine separate Verbindung nutzen (PVC)                                                                                                  |                        |  |           |          |   |  |  |
| Telefonbuch       | Die erforderlichen Angaben für die separate Telefonieverbindung erhalten Sie von Ihrem Internetanbieter.<br>Geben Sie die Werte für die ATM-Einstellungen ein. |                        |  |           |          |   |  |  |
| Weckruf           |                                                                                                    |                        |  |           |          |   |  |  |
| Fax               | VPI                                                                                                    |                        |  |           |          |   |  |  |
| Rufbehandlung     | VCI 32                                                                                                    |                        |  |           |          |   |  |  |
|                   | Werden Zugangsdaten benötigt?                                                                                                    |                        |  |           |          |   |  |  |
| Telefoniegeräte   | O Ja                                                                                                    |                        |  |           |          |   |  |  |
| Eigene Rufnummern | Nein                                                                                                    |                        |  |           |          |   |  |  |
| 🗗 Heimnetz        | Wählen Sie diese Option nur dann, wenn Sie für die separate Telefonieverbindung keine Zugangsdaten benötigen.                                                  |                        |  |           |          |   |  |  |
| 🗇 WLAN            | O IP-Adresse automatisch über DHCP beziehen. Übernehmen Abbrechen                                                                                              |                        |  |           |          |   |  |  |

| Eptr7             | FRITZ!Box 7490                                                                                                    |                                 | FRITZ!NAS | MyFRITZ!         | :    |  |  |  |  |
|-------------------|----------------------------------------------------------------------------------------------------|---------------------------------|-----------|------------------|------|--|--|--|--|
| CRAILE.           | Telefonie > Eigene Rufnummer                                                                                                    |                                 |           |                  | ?    |  |  |  |  |
|                   | Rufnummern Anschluss                                                                                                    | einstellungen Sprachübertragung |           |                  |      |  |  |  |  |
| 💼 Übersicht       | PBIL                                                                                                    | 0                               |           |                  |      |  |  |  |  |
| 💮 Internet        | <ul> <li>Für Internettelefonie eine separate Verbindung nutzen (PVC)</li> <li>Die erforderlichen Angaben für die separate Telefonieverbindung erhalten Sie von Ihrem Internetanbieter.</li> <li>Geben Sie die Werte für die ATM-Einstellungen ein.</li> </ul> |                                 |           |                  |      |  |  |  |  |
| 📞 Telefonie 🛛 🔿   |                                                                                                    |                                 |           |                  |      |  |  |  |  |
| Anrufe            | VPI 1                                                                                                    |                                 |           |                  |      |  |  |  |  |
| Anrufbeantworter  | VCI                                                                                                    | 32                              |           |                  |      |  |  |  |  |
| Telefonbuch       | Werden Zugangsdaten benötigt?                                                                                                    |                                 |           |                  |      |  |  |  |  |
| Weckruf           | ⊖ Ja                                                                                                    |                                 |           |                  |      |  |  |  |  |
| Fax               | Nein<br>Wählen Sie diese Option nur dann, wenn Sie für die separate Telefonieverbindung keine Zugangsdaten benötigen.                                                                                                    |                                 |           |                  |      |  |  |  |  |
| Rufbehandlung     | IP-Adresse automatisch über DHCP beziehen                                                                                                    |                                 |           |                  |      |  |  |  |  |
| Telefoniegeräte   | Bei dieser Einstellung wird das Protokoll "Bridged (Routed Bridge Encapsulation)" verwendet.                                                                                                    |                                 |           |                  |      |  |  |  |  |
| Eigene Rufnummern | O IP-Adresse manuell festlegen                                                                                                    |                                 |           |                  |      |  |  |  |  |
| 🖵 Heimnetz        |                                                                                                    |                                 |           | Übernehmen Abbre | chen |  |  |  |  |
| 🔶 WLAN            |                                                                                                    |                                 |           | Abbre            |      |  |  |  |  |

Hinweis: Diese Anleitung ist für die Nutzung eines analogen Telefons, welches am FON-Anschluss der FRITZ!Box eingesteckt wird. Bei IP-Telefonen verhält es sich bei der Registrierung der Rufnummern abweichend.

Weitere Informationen zur Schnittstelle finden Sie in der "Schnittstellenbeschreibung Herznet" in unser Downloadportal (https://www.ewr.de/service/downloads) auf unserer Webseite.